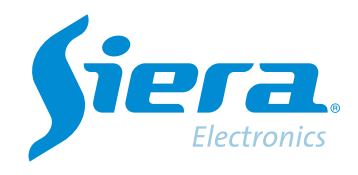

# Carregue um Cloud HVR/DVR/NVR para o VMS

# **Quick Help**

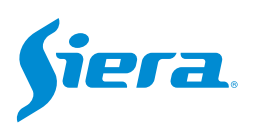

1. Acesse o software VMS.

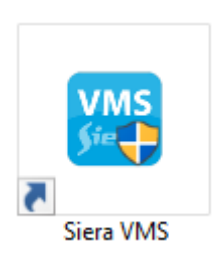

# 2. Digite "Dispositivos".

| VMS <b>Siera</b>                   | Nova abe | 3            |                    |                 | 100 ± 0 %         | × |
|------------------------------------|----------|--------------|--------------------|-----------------|-------------------|---|
| Operação<br>Compositiva<br>Ao vivo | Evento   |              |                    |                 |                   |   |
| Busca<br>Reprodução                | E-Map    | Log          |                    |                 |                   |   |
| Configuração                       | Usuário  | Dispositivos | Passeios & Tarefas | Config. Eventos | Plano de registro |   |

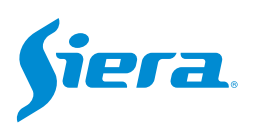

#### 3. Selecione "Adicionar".

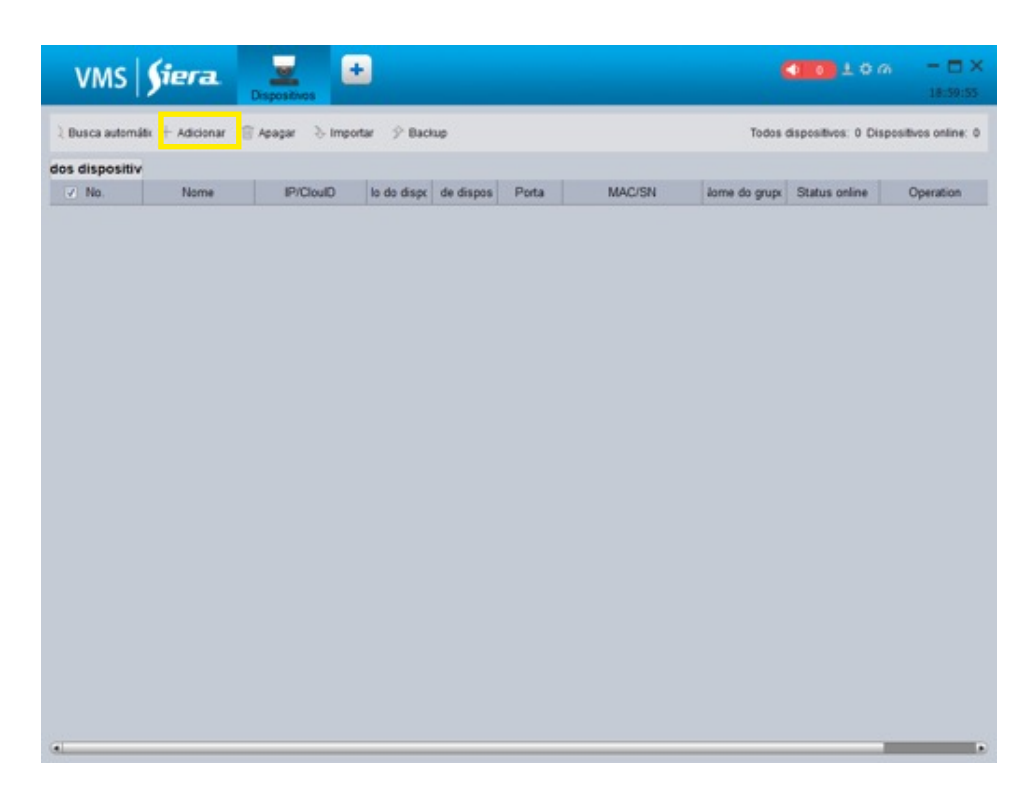

#### 4. Carregue os dados correspondentes.

|                         | Adicionar manual X                |                                                            |
|-------------------------|-----------------------------------|------------------------------------------------------------|
| Nome do dispositivo:    |                                   | <ul> <li>Digite o nome de referência para a</li> </ul>     |
| Modelo                  | Smart_Panther 3.0                 | equipe.                                                    |
| liétodo para adicionar: | P                                 | <ul> <li>Se a equipe visualizar pelo aplicativo</li> </ul> |
| Tipo                    | DVR                               | ISMS 5.0, use o IDnube, se visualizar pelo                 |
| IP/Nome do Domínio:     |                                   | aplicativo ISMS 7.0, use o IDnube 2.                       |
| Porta                   | 3333                              | Insira a ID da equipe                                      |
| Nome do grupo:          | Grupo de equipos                  |                                                            |
| Nome de Usuário:        | admin                             | Digite o usuário com o qual você se                        |
| Senha                   |                                   | conectará ao dispositivo.                                  |
|                         |                                   | Digite a senha                                             |
| Salv                    | ar e continuar Adicionar Cancelar | Digite a serina.                                           |

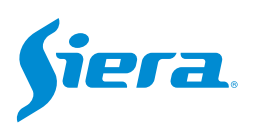

### 5. Selecione Aceitar.

|                        | Adicionar manual  |
|------------------------|-------------------|
| Nome do dispositivo:   | TEST              |
| Modelo                 | Smart_Panther 3.0 |
| Método para adicionar. | Drube .           |
| Tipo                   | DVR V             |
| IP/Nome do Dominio:    |                   |
| Porta                  | seosenga          |
| Nome do grupo:         | Grupo de equipos  |
| Nome de Usuário:       | admin             |
| Senha                  |                   |

# 6. O equipamento aparecerá carregado na lista.

| VMS              | §iera.          | E E            |            |     |      |          |          | <b>010</b> ± 0    | a - 🗆 ×                |
|------------------|-----------------|----------------|------------|-----|------|----------|----------|-------------------|------------------------|
| ) Pusca automáti | k + Adicionar 🔋 | Apagar 👌 Impor | tar 🤣 Back | 10  |      |          | Todos    | dispositivos: 0 D | apositivos online: 0   |
| dos dispositiv   |                 |                |            |     |      |          |          |                   |                        |
| 0 1              | TEST            | 5406010ab      | Smat.      | DVR | 3030 | HALF-YON | Grupe de | · En linea        | Operation<br>2 G [o 17 |
|                  |                 |                |            |     |      |          |          |                   |                        |
|                  |                 |                |            |     |      |          |          |                   |                        |
|                  |                 |                |            |     |      |          |          |                   |                        |
|                  |                 |                |            |     |      |          |          |                   |                        |
|                  |                 |                |            |     |      |          |          |                   |                        |
|                  |                 |                |            |     |      |          |          |                   |                        |
|                  |                 |                |            |     |      |          |          |                   |                        |
|                  |                 |                |            |     |      |          |          |                   |                        |
|                  |                 |                |            |     |      |          |          |                   |                        |
|                  |                 |                |            |     |      |          |          |                   |                        |
|                  |                 |                |            |     |      |          |          |                   |                        |
|                  |                 |                |            |     |      |          |          |                   |                        |
|                  |                 |                |            |     |      |          |          |                   |                        |
|                  |                 |                |            |     |      |          |          |                   |                        |
|                  |                 |                |            |     |      |          |          |                   |                        |
| (a)              |                 |                |            |     |      |          |          |                   |                        |

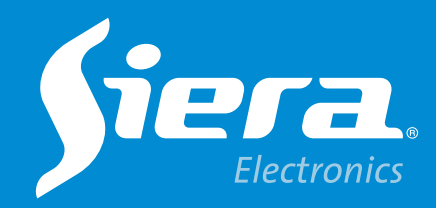

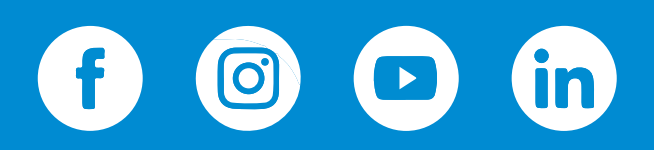

sieraelectronics.com